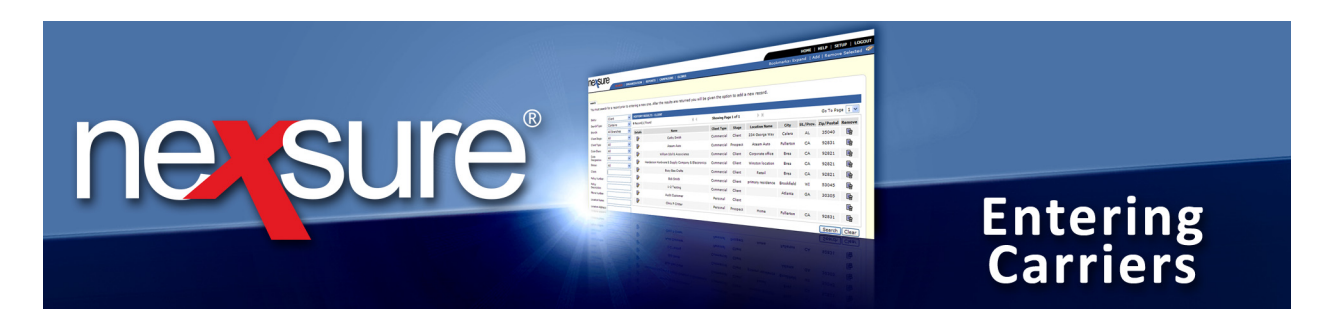

## **Entering Carriers**

The most reliable source for carrier information is AM Best (www.ambest.com). Using their advanced search you can locate the Parent Company, NAIC Code, addresses, phone numbers, Best Rating, etc. NAIC Codes are found for the Issuing Carriers only, if you are looking for an issuing carrier and they do not have an NAIC Code – 99% of the time the Carrier is a Parent or a Billing – not an Issuing. To confirm the issuing carrier, check the actual Dec Page of the policy.

# Darwin National Assurance Company is an Issuing Carrier – the Parent is Alleghany Insurance Holdings

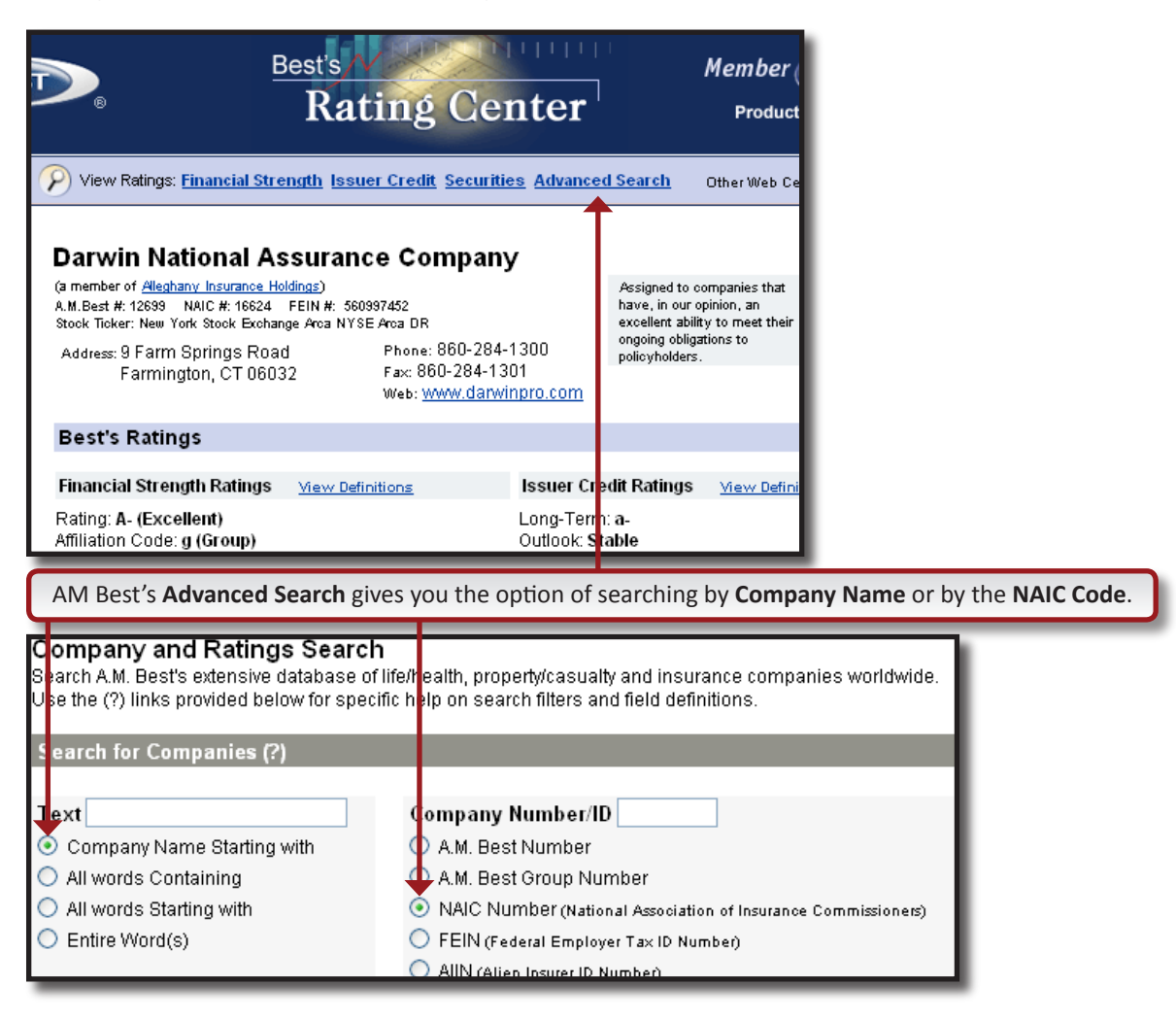

February, 2010

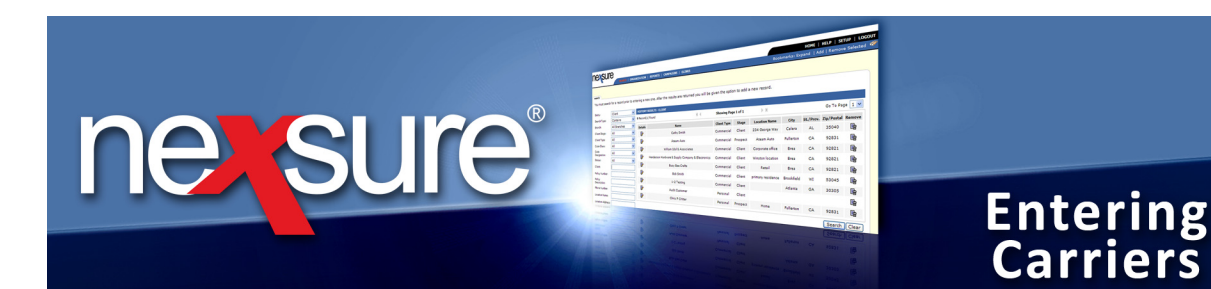

**Example 1**: Agency <u>does not</u> have a direct contract with Alleghany Insurance Holdings but writes business with multiple **Issuing** carriers that belong to Alleghany through third parties (GA - General Agency). Alleghany is entered as the **Parent** and all **Issuing** carriers are entered into the same group.

Look at the information displayed in **AM Best** above for Darwin National Assurance Company. Darwin National Assurance Company is a member of Alleghany Insurance Holdings, which is why in the display below, we enter **Alleghany Insurance Holdings** as the **Parent** – We do suggest adding a carrier that you don't currently have a contract to be able to list all the subsidiary carriers and also in the event you get a contract with this carrier, it will be setup correctly.

| Carrier<br>card file | Na me    | e: Alle | eghany       | / Insura<br>camier | names commissions                   |           | Carrier |           |
|----------------------|----------|---------|--------------|--------------------|-------------------------------------|-----------|---------|-----------|
| Carrier              | · Sumn   | nary    |              |                    |                                     |           | [       | Add New ] |
| Details              | Parent   | Billing | Issuing      | Internal           | Carriers                            | NAIC Code | AM Best | Remove    |
| <b>&gt;</b>          | <b>V</b> |         |              |                    | Alleghany Insurance Holdings        |           |         |           |
| <b>&gt;</b>          |          |         | 1            |                    | Capitol Indemnity Corporation       | 10472     | Α       | <b>B</b>  |
| <b>&gt;</b>          |          |         | <b>V</b>     |                    | Darwin National Assurance Company   | 16624     | A-      | <b>B</b>  |
| <b>&gt;</b>          |          |         | $\checkmark$ |                    | Darwin Select Insurance Company     | 24319     | A-      | <b>B</b>  |
| <b>*</b>             |          |         | <b>V</b>     |                    | Landmark American Insurance Company | 33138     | Α       | <b>B</b>  |
| <b>&gt;</b>          |          |         | <b>V</b>     |                    | RSUI Indemnity Company              | 22314     | А       | E         |

**Example 2**: Agency <u>has</u> a direct contract with Chubb. Chubb Group of Insurance Companies will be checked as both **Parent** and **Billing**.

| Carrier Name: Chubb Group of Insurance Companies |        |          |                                                                                                    |          |                                      |                     |  |  |
|--------------------------------------------------|--------|----------|----------------------------------------------------------------------------------------------------|----------|--------------------------------------|---------------------|--|--|
| Carrier                                          | Sunima | ry       |                                                                                                    |          |                                      | Showing page 1 of 2 |  |  |
| Details                                          | Parent | Billing  | Issuing                                                                                                    | Internal | +                                    | Carriers            |  |  |
|                                                  |        | <b>V</b> |                                                                                                    |          | Chubb Group of Insurance Companies   |                     |  |  |
| <b>P</b>                                         |        |          | Image: A start and a start a start |          | Chubb Custom Ins Co                  |                     |  |  |
| <b>P</b>                                         |        |          |                                                                                                    |          | Chubb Indemnity Co                   |                     |  |  |
| <b>P</b>                                         |        |          | Image: A start and a start a start |          | Chubb Insurance Company of Europe SE |                     |  |  |
| <b>P</b>                                         |        |          |                                                                                                    |          | Chubb Lloyds Ins Co                  |                     |  |  |

**Example 3**: Intermediary, GA, Third Party, E&S Market - entered all by themselves as they do not own any issuing companies. Select **Parent** and **Billing** only and they will not have an **NAIC Code**.

| Carrier M | Va me | e: KRM  | <b>1 Risk</b><br>locations | Manago<br>Carrier | ement               |           | ► Intermediary |
|-----------|-------|---------|----------------------------|-------------------|---------------------|-----------|----------------|
| Carrier   | Sumn  | nary    |                            |                   |                     |           | [ Add Nev      |
| Details F | arent | Billing | Issuing                    | Internal          | Carriers            | NAIC Code | AM Best Remov  |
| <b>P</b>  |       |         |                            |                   | KRM Risk Management |           |                |

**X**Dimensional<sup>®</sup> **Technologies** 

#### February, 2010

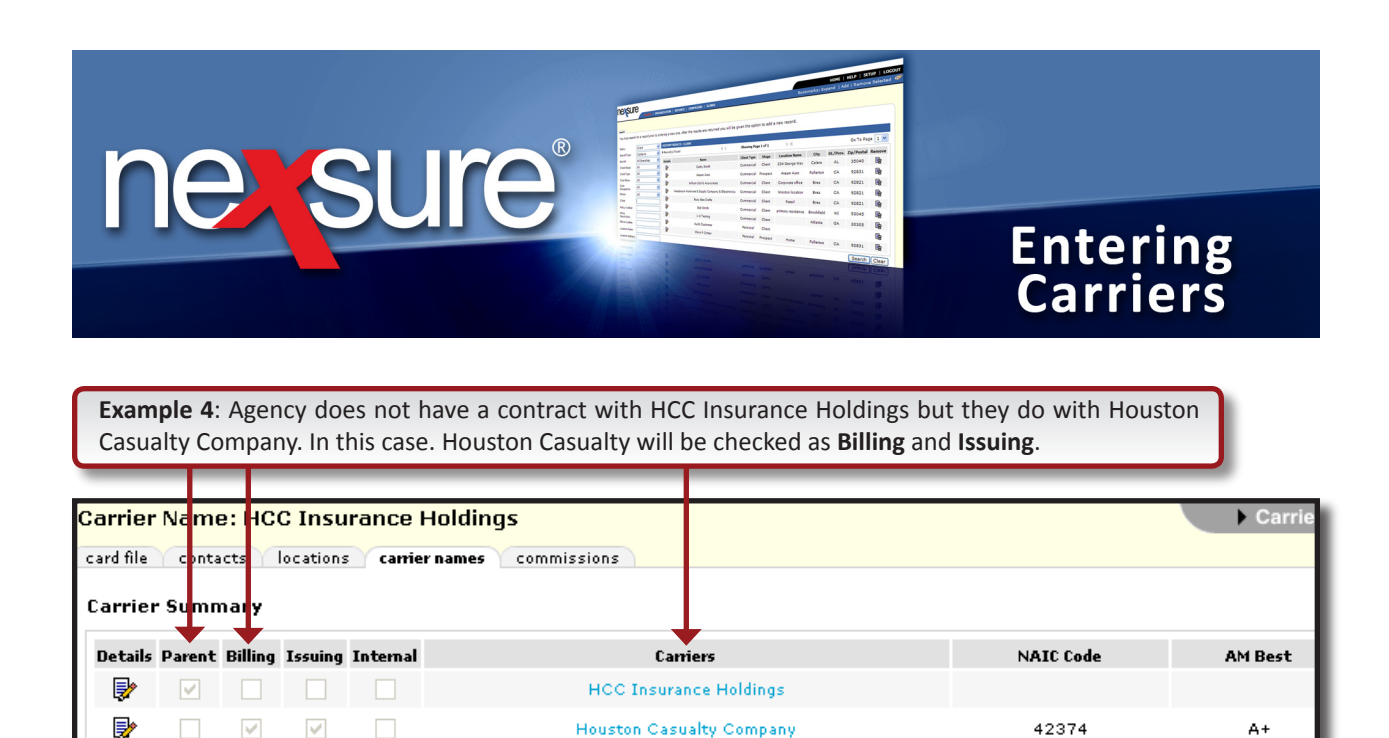

**Example 5**: The below example shows that Acuity A Mutual Insurance Company is all three - Parent, Billing and Issuing. If you look this carrier up on AM Best, you will see that they're not a member of anyone. So, in this instance, they are all three and will be available for selection in the Issuing company and Billing company fields.

| Carrier   | Name:    | A cuity    | A Mutua      | Il Insurance Company |                  |           | Carrier |           |
|-----------|----------|------------|--------------|----------------------|------------------|-----------|---------|-----------|
| Carrier   | Summa    | ry         |              |                      |                  |           | [       | Add New ] |
| Details I | Parent B | illing Iss | uing Interna | l Car                | riers            | NAIC Code | AM Best | Remove    |
| <b>*</b>  |          | <b>V</b>   |              | Acuity A Mutual I    | nsurance Company | 14184     | A+      |           |

Note: For additional information regarding carrier setup, please refer to "Issuing and Billing Carrier Setup for Download Policies", Tips and Facts, Vol. 4, Issue 7 in Nexsure online help.

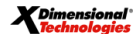

A+

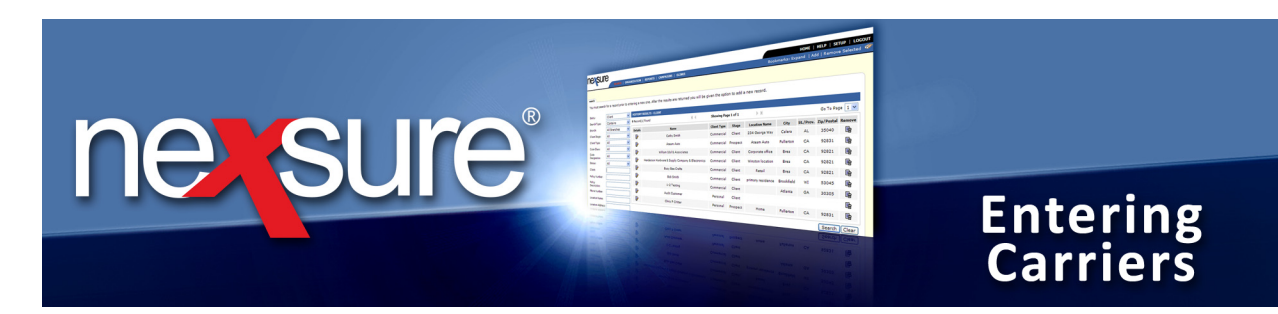

## Step 1 - Entering Carriers

1. Click on **SEARCH**, change **Entity** type to **Carrier**, type in at least two letters of carrier's name in the **Carrier** box and click **Search** (be sure to search for both the **Issuing** carrier and the **Parent** carrier to avoid entering the carrier twice.)

|                         |          |                |                                     |                   | bookina    | nor expend | I nee   nemer |          |
|-------------------------|----------|----------------|-------------------------------------|-------------------|------------|------------|---------------|----------|
| iello,                  |          |                |                                     |                   |            |            |               |          |
| earch                   |          |                |                                     |                   |            |            | E Add Nov     | Decord   |
|                         |          | ↓              |                                     |                   |            |            | [ Add New     | Kecoru   |
| Entity:                 | Carrier  | SEARCH RE      | SULTS - CARRIER                     |                   |            |            |               |          |
| Search Type:            | Contains | ✓ 33 Record(s) | ) Found 🕅 🤞 Show                    | ing Page 1 of 4   | N          |            | Go To Pa      | 9 1 🗸    |
| Carrier Category:       | All      | ✓ Details      | Name                                | Location Type     | City       | St./Prov.  | Zip/Postal    | temove   |
| Carrier:                | un       | U I            | AllState                            | Accounting Office | Naperville | IL         | 60563         | <b>B</b> |
| hone Number:            |          | - 🔛            | ALLSTATE COUNTY MUTUAL INSURANCE CO | Accounting Office | Naperville | IL         | 60563         | E:       |
| Location Address:       |          |                | ALLSTATE PROPERTY & CASUALTY INS CO | Accounting Office | Naperville | IL         | 60563         | <b>B</b> |
| Location City:          |          |                | ALLSTATE TEXAS LLOYDS               | Accounting Office | Naperville | IL         | 60563         | <b>B</b> |
| .ocation<br>Zip/Postal: |          |                | ССМ                                 | Accounting Office | Avon       | СТ         | 06001         | <b>B</b> |
| irst Name:              |          |                | ССМ                                 | Underwriting      | Avon       | СТ         | 06001         | <b>B</b> |
| Last Name:              |          |                | ССМ                                 | Underwriting      | Dallas     | тх         | 75265         | <b>B</b> |
|                         |          | <b>P</b>       | Charter County Mutual               | Accounting Office | Avon       | СТ         | 06001         | <b>B</b> |
|                         |          | <b>P</b>       | Charter County Mutual               | Underwriting      | Avon       | СТ         | 06001         | <b>B</b> |
|                         |          | ₽              | Charter County Mutual               | Underwriting      | Dallas     | тх         | 75265         | B.       |
|                         |          |                |                                     |                   |            |            |               |          |

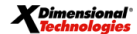

February, 2010

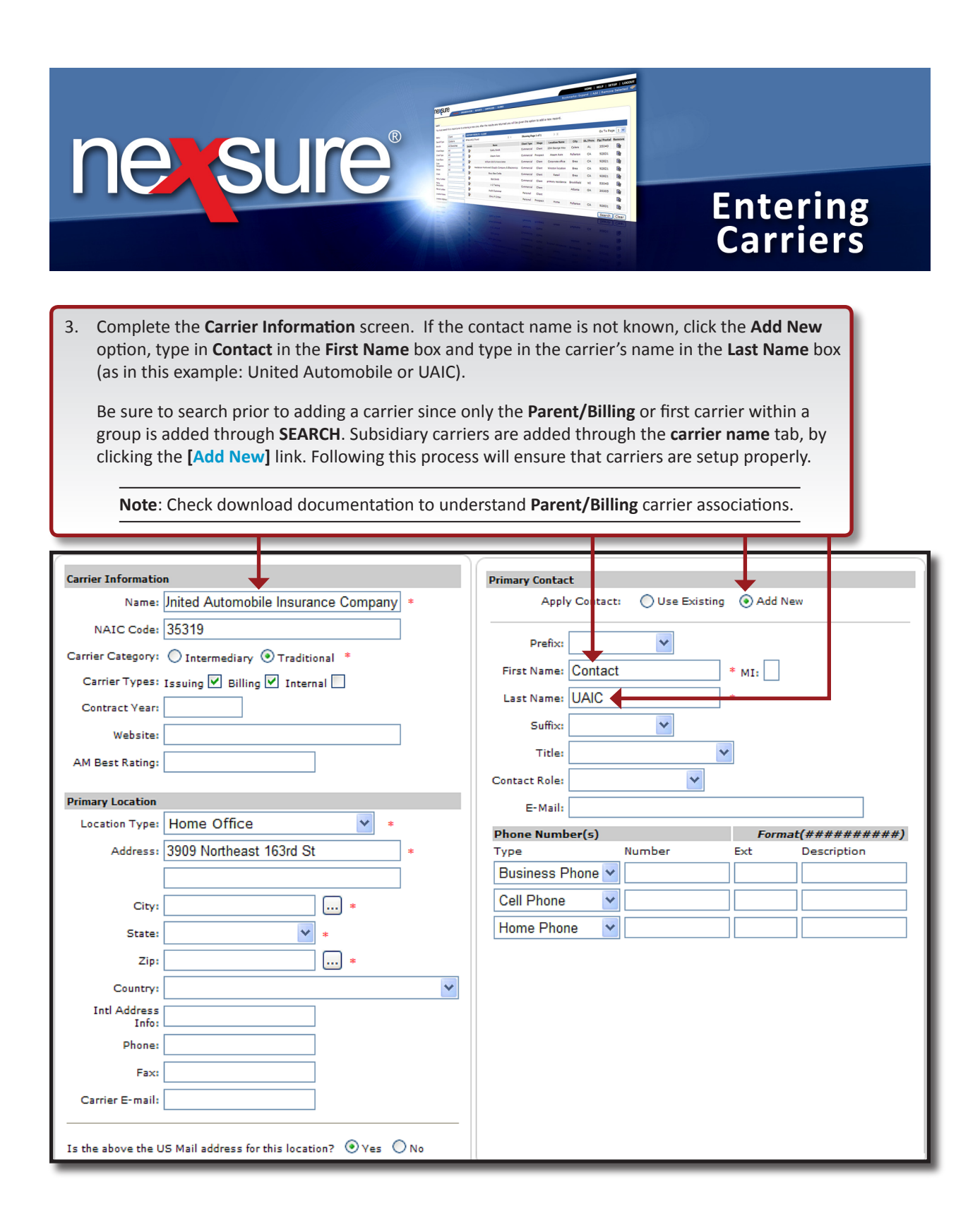

**X**Dimensional

February, 2010

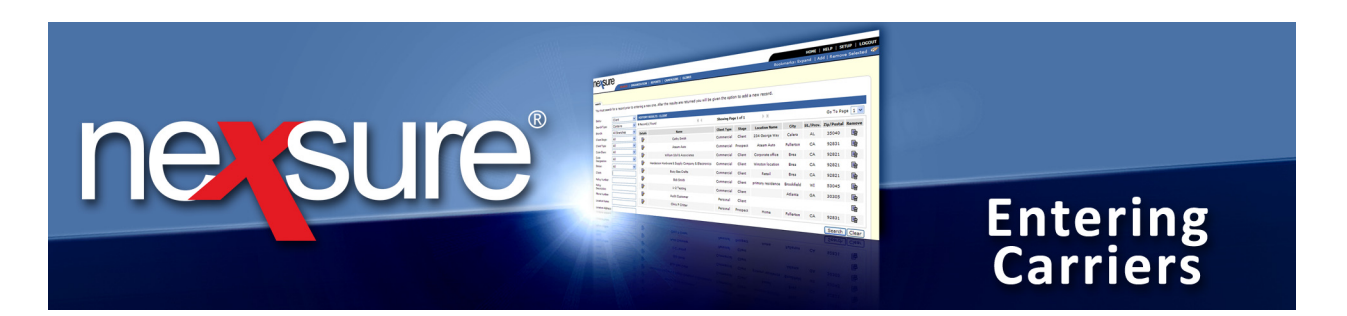

### Step 2 – Carrier Association

#### Associate Carrier to Territory and Branch from Carrier Name Tab

Carrier association may be done at the organization level, one territory at a time or on the **carrier name** tab to all or selected carriers at one time:

| <ol> <li>To associate carriers at the carrier level,<br/>beside the carriers name associated with</li> </ol>                                                                                                    | click the <b>carrier name</b> tab and click on the <b>D</b> on the branch on the <b>Carrier Summary</b> screen.                                                                             | etails 💱 icon     |
|----------------------------------------------------------------------------------------------------|----------------------------------------------------------------------------------------------------|-------------------|
| CARRI SR PROFILE   ATTACHHENTS Carrier Name: Penn National Insura nce eard f e contacts locations carrier name commissions Carrier Summary  Add Details Parent Billing Suming Internal Penn National Ca Penn National Ca Penn National Ca                                                                                                    | Showing page 1 of 1 M Page 1 M NAIC Code                                                                                                    | Carrier           |
| <ol> <li>Click the [Add New Association] link at the screen to add the territories and branches must be done in order to select a carrier and accounting purposes (the carrier must be consistent of the carrier must be consistent of the constant of the constant of the</li></ol> | ne bottom right of the <b>Carrier Information</b><br>is to associate with the carrier. This process<br>er at policy level for identification, billing<br>list be associated to the branch). | ) Carrier         |
| Carrier Information Carrier Name: Penn National Insurance Carrier Category: Traditional Intermediary Carrier Types: Post Direct Billing Internal Carrier DB Rule: Post Direct Bill Commission to General Ledger Carrier CD Rule: Re-run download using lenient criteria Location(s) [Add New] Details Primary Location Type Address City St./Prov.Zip/Postal Delete Corporate PO Box Headquarters 2361 Harrisburg PA 2361                                                                                                    | This is the current PARENT CARRIER Website: Contract Year: AM Best Rating: NAIC Code: 32441 Integration Code: Carrier Email: communications@pnat.com Notes:                                 | [Update] [Cancel] |

**X**Dimensional Technologies

February, 2010

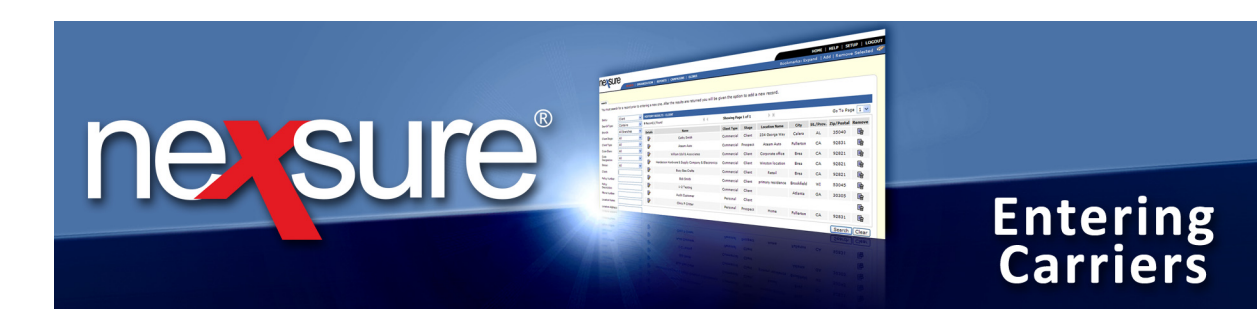

3. On the **Select Territories and Branches** screen, all territories display by default. Use the **Territory** list to change the territory. Selecting the check box in the gray header selects and deselects all **Territories** and **Branches**.

| _                                                                                         |                               |                       |             | _          | _           |             | -   |  |  |
|-------------------------------------------------------------------------------------------|-------------------------------|-----------------------|-------------|------------|-------------|-------------|-----|--|--|
| Select Te                                                                                 | ritories and Bran             | ches                  |             |            |             |             | - 1 |  |  |
| Territory:                                                                                | Southern East Coast Territory |                       |             |            |             |             |     |  |  |
| To add associations, select the check box. Once all associations are completed, click OK. |                               |                       |             |            |             |             |     |  |  |
|                                                                                           | Territory<br>Branch           | Address               | City        | St/Prov.   | Zip/Post.   | Branch Code |     |  |  |
| Souther                                                                                   | n East Coast Territory        | 1128 Gurnee Avenue    | Anniston    | AL         | 36201       |             |     |  |  |
|                                                                                           | Insurance Agency              | 2200 Quintard Av      | Anniston    | AL         | 36201       | *           | ←   |  |  |
| Tip: To remov<br>* required                                                               | ve associations, acces        | s the entity and chan | ge the stat | tus to ina | ctive<br>OK | Cancel      |     |  |  |

4. To select a specific branch, select the check box beside the **Territory** name and select the check box beside the **Branch**. There is a red \* asterisk beside the **Branch Code** box which indicates that it must be populated to proceed with the association. After selecting all **Territories** and **Branches** to add associations, click the **OK** button. The association(s) has been added.

**Note:** If more than one page of territories and branches exist, after selecting **Territories** and **Branches** on the first screen, use the navigation tools to navigate to the next screen and select all needed before clicking **OK**. Following this process will add all associations without the need to click the [Add New Association] link more than once.

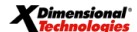

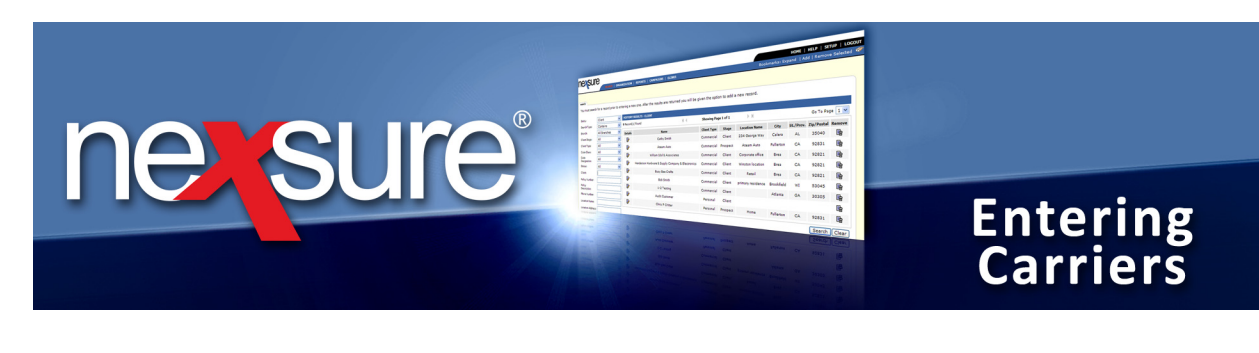

5. Now added to the bottom of the **Carrier Information** screen is a collapsible display showing the associations added. Use the **Expand-Collapse** (2) icon to open and close this display. This portion of the screen will be closed upon accessing the carrier name detail. Once the carrier has been associated, be sure to update the zero commission line (which was added for the associated branches automatically) in this process and add other necessary commission defaults. Commission must be added for the associated carrier in order to select the carrier at policy level. For more on commission see, "Step 3 - Commission Defaults" of this document.

| CARRIER PROFILE   ATTACHMENTS                                                                                                    |                                                                                              |
|----------------------------------------------------------------------------------------------------|----------------------------------------------------------------------------------------------|
| Carrier Name: Penn National Insurance                                                                                                    | ► Carrier                                                                                    |
| card file contacts locations carrier name collaboration commissions                                                                                                    |                                                                                              |
| Carrier Information                                                                                                    | [Update] [Cancel]                                                                            |
| Carrier Name: Penn National Insurance                                                                                                    | This is the current PARENT CARRIER                                                           |
| Carrier Category: 💿 Traditional 🔘 Intermediary                                                                                                    | Website:                                                                                     |
| Carrier Types: 🗸 Issuing 🗸 Billing 🗌 Internal                                                                                                    |                                                                                              |
| Carrier DB Rule: Post Direct Bill Commission to General Ledger                                                                                                    | Contract Vear:                                                                               |
| Carrier CD Rule: Re-run download using lenient criteria                                                                                                    | AM Best Rating:                                                                              |
| Location(s) [Add New]                                                                                                    | NAIC Code: 32441                                                                             |
| Details Driver Location Turne Address City, Ch (Down Tie / Details Delate                                                                                                    | Integration Code:                                                                            |
| Details Finary Location type         Address         City         St./Prov.2pP Postal Detecte           Image: Comparing the postal details of the postal details of | Carrier Email: communications@pnat.com                                                       |
|                                                                                                    | Notes:                                                                                       |
|                                                                                                    |                                                                                              |
|                                                                                                    | Add New Association ]                                                                        |
| Details         Status         Territory Name         Primary Co           Active         Southern East Coast Territory         Donald Ja                                                                                                    | ntact Description Update by Updated Date Remove<br>mes Mary Oberleitner 8/3/2009 11:30:26 AM |
|                                                                                                    |                                                                                              |

To associate carriers at organization level, see "Associate Carrier with a Territory at Organization Level" in the next section.

| X | Dim  | ens | ion | al' |
|---|------|-----|-----|-----|
| ~ | Tech | nol | oai | ies |

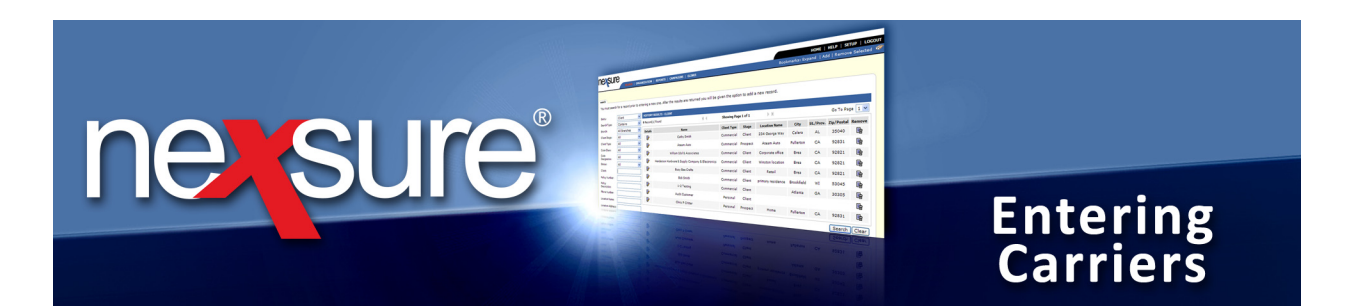

#### Associate Carrier with a Territory at Organization Level

Each carrier entered in Step 1 must be associated with a territory.

| S             | sure 🔶                               |                                           |           |           | HOME   HEL           | p   setup   L |
|---------------|--------------------------------------|-------------------------------------------|-----------|-----------|----------------------|---------------|
| -             | S ARCH   ORGANIZATION                | REPORTS   CAMPAIGNS   ELINKS              |           | Bookmar   | ks: Expand   Add   I | Remove Select |
|               | ION PROFILE   ALL EMPLOYEES   ALL LO | CATIONS                                   |           |           |                      |               |
| nizat         | tion Name: XDTITraining Org 9        | 72003                                     |           |           |                      | Organization  |
| iza tion      |                                      |                                           |           |           |                      |               |
| <u>[]</u> -Tr | raining Org 97 2003<br>Previous Park |                                           |           |           |                      |               |
| rd ile        | regions territories branches depar   | tments locations employees accounting ven | dors      |           |                      |               |
| errito        | ories                                | Showing Page 1 of 16                      |           | •         | Fi                   | lter: [Show]  |
| Durils        | Territories                          | Address                                   | City      | St./Prov. | Zip/Postal           | Remove        |
| <b>.</b>      | -Annapolis Corporate Office (9)      | 4479 Pontiac Lake Rd Ste 2                | Waterford | IA        | 48328                | <b>E</b>      |
|               | 1 Plus Territory 1 - AH (1)          | 5510 Marlboro Lane                        | Asheville | NC        | 28801                |               |
| <b>1</b>      |                                      |                                           |           |           |                      |               |

| erritory<br>XDTI<br>card fil | -Training   | <u>I Org 9720</u><br>Previous<br>hes locati | 03 >> Acme Region<br>Page | >> Acme Territory | sociations   |          |          |                              |                            |       |        |
|------------------------------|-------------|---------------------------------------------|---------------------------|-------------------|--------------|----------|----------|------------------------------|----------------------------|-------|--------|
|                              |             |                                             |                           | Showing           | Page 1 of 1  |          | ~        |                              | Filter: [Show]             | [Add  | d New] |
|                              | Details     | Status                                      | Carrier Name<br>NAIC Code | Primary Contact   | Parent       | Billing  | Issuing  | Location Type<br>Description | Updated By<br>Updated Date | Remov | •      |
|                              | <b>&gt;</b> | Active                                      | AAA<br>1548               | Bob Smith         |              | V        |          | Underwriting                 | Admin Nexsure<br>5/10/2008 | E.    |        |
|                              | <b>&gt;</b> | Active                                      | Acme Carrier              | Marie Fletcher    | $\checkmark$ | <b>V</b> | <b>V</b> | Corporate Headquarters       | Admin Nexsure<br>5/10/2008 | E.    |        |
|                              |             |                                             |                           |                   |              |          |          |                              |                            |       |        |
|                              |             |                                             |                           |                   |              |          |          |                              |                            |       |        |

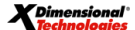

February, 2010

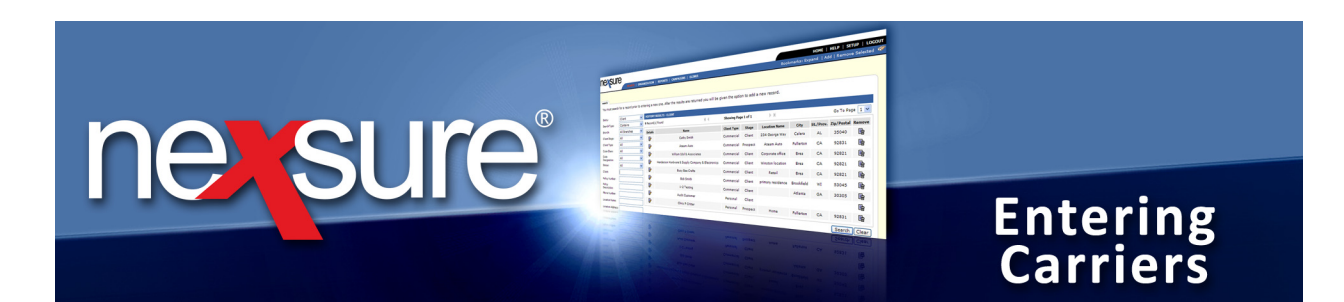

| 4. Click the <b>Ellipses</b> 🔤 button.                                         |        |
|--------------------------------------------------------------------------------|--------|
| erritory                                                                       |        |
| XDTITraining Org 9/2003 >> Acme Region >> Acme Territory                       |        |
| Previous Pa e C                                                                | Cancel |
| card file branches I cations employees accounting vendors entity associations  |        |
| additional interest associations carrier associations                          |        |
| Name: 🛄 Territory Association Status: 🗹 Active                                 |        |
| Description:                                                                   |        |
| NAIC Code:                                                                     |        |
| Primary Contact:                                                               |        |
| Default Address:                                                               |        |
|                                                                                |        |
| Enter at least 2 shows there of the Coming's general and slight Connet.        |        |
| 5. Enter at least 2 characters of the Carrier's name and click <b>Search</b> . |        |
|                                                                                |        |
| Territory Carrier Association                                                  |        |
|                                                                                |        |
|                                                                                |        |
| Enter at least 2 characters of the name and select                             |        |
| seech:                                                                         |        |
| allstate                                                                       |        |
| Select Carrier Below:                                                          |        |
| AllState, 19232, P/I/B                                                         |        |
| ALLSTATE COUNTY MUTUAL INSURANCE CO, 29335,                                    |        |
| ALLSTATE PROPERTY CASUALTY INS CO, 17230,                                      |        |
| ALLSTATE TEXAS LLOTDS, 26530,                                                  |        |
| <                                                                              |        |
| No Match Use Selection                                                         |        |
|                                                                                |        |
| Result Format: Carrier Name, NAIC, Parent/Issuing/Billing                      |        |
|                                                                                |        |
| Note: Only carriers marked as billing and/or issuing will be returned          |        |
|                                                                                |        |
|                                                                                |        |
| b. Select the appropriate carrier and click <b>Use Selection</b> .             |        |

**Note**: For every carrier entered using the steps from "Step 1 - Entering Carriers" repeat the "Step 2 - Carrier Association" steps (Carrier will not be available if already selected).

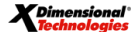

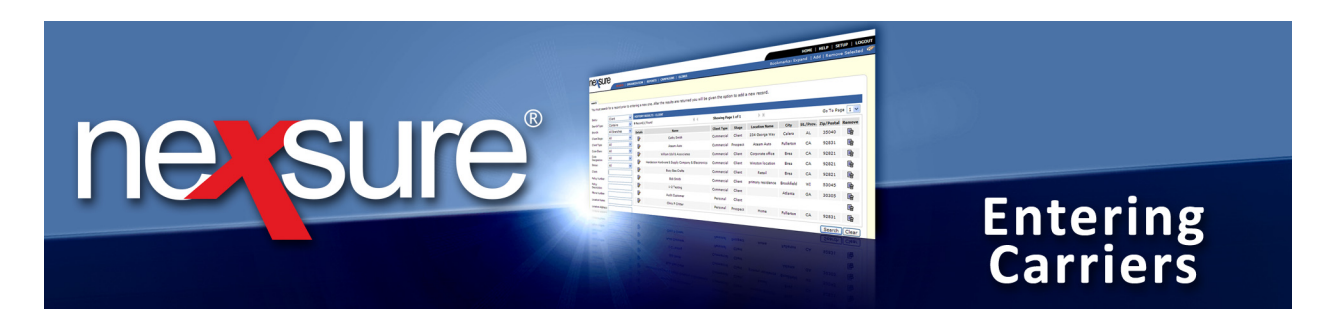

#### Step 3 - Commission Defaults

Commission defaults are set up on the **commissions** tab in the carrier file. Default commissions need to be entered in order for the default commissions to populate the **policy info** tab. Perform these steps for every carrier in the group, and for every line of business written with the carrier:

| type                                                                                                    | e in at lea                                                                                                    | ast 2 charac                                                                                                    | ters in the <b>Carrier</b>                                                                         | box and click <b>Search</b> .                                                                                |                                |                                    |                                                                                                    |                                                                            |
|----------------------------------------------------------------------------------------------------|----------------------------------------------------------------------------------------------------|----------------------------------------------------------------------------------------------------|----------------------------------------------------------------------------------------------------|----------------------------------------------------------------------------------------------------|--------------------------------|------------------------------------|----------------------------------------------------------------------------------------------------|----------------------------------------------------------------------------|
|                                                                                                    |                                                                                                    |                                                                                                    |                                                                                                    |                                                                                                    |                                |                                    |                                                                                                    |                                                                            |
| nexsur                                                                                                    | e 💌                                                                                                    |                                                                                                    |                                                                                                    |                                                                                                    |                                |                                    | HOME   HELP   SE                                                                                                    |                                                                            |
| Hello                                                                                                    | SEARCH                                                                                                    |                                                                                                    | EPORTS   CAMPAIGNS   ELINKS                                                                        |                                                                                                    |                                | BOOKMARKS: E                       | xpand   Add   Remov                                                                                                    | /e Selected N                                                              |
| search                                                                                                    |                                                                                                    |                                                                                                    |                                                                                                    |                                                                                                    |                                |                                    |                                                                                                    |                                                                            |
| You must search                                                                                                    | h for a record pri                                                                                                    | or to entering a new c                                                                                          | one. After the results are returned yo                                                             | ou will be given the option to add a new record                                                              | d.                             |                                    |                                                                                                    |                                                                            |
| Entity:                                                                                                    | Carrier                                                                                                    | HISTORY RES                                                                                                    | ULTS - CARRIER                                                                                     |                                                                                                    |                                |                                    |                                                                                                    |                                                                            |
| Search Type:                                                                                                    | Contains                                                                                                    | Record(s) Fo                                                                                                    | und                                                                                                | Showing Page 1 of 1                                                                                          | L 🕨 🕅                          |                                    | Go To Pa                                                                                                    | age 1 💌                                                                    |
| Carrier Category:                                                                                                    | All                                                                                                    | Details                                                                                                    | Name                                                                                               | Location Type                                                                                                | City                           | St./Prov.                          | Zip/Postal                                                                                                    | Remove                                                                     |
| Carrier:                                                                                                    |                                                                                                    | ••••                                                                                                    | AAA                                                                                                | Underwriting                                                                                                 | Anytown                        | AZ                                 | 85014                                                                                                    | <b>B</b>                                                                   |
| Phone Number:                                                                                                    |                                                                                                    | 🖹                                                                                                    | United Fire & Casualty                                                                             | Corporate Headquarters                                                                                       | Westminster                    | со                                 | 80030                                                                                                    | <b>B</b>                                                                   |
| Location City:                                                                                                    |                                                                                                    | <b>─ ↑</b>                                                                                                    |                                                                                                    |                                                                                                    |                                |                                    | Search                                                                                                    | Clear                                                                      |
| Location<br>Zin/Postal:                                                                                                    |                                                                                                    |                                                                                                    |                                                                                                    |                                                                                                    |                                |                                    |                                                                                                    |                                                                            |
| First Name:                                                                                                    |                                                                                                    |                                                                                                    |                                                                                                    |                                                                                                    |                                |                                    |                                                                                                    |                                                                            |
| and a realized                                                                                                    |                                                                                                    |                                                                                                    |                                                                                                    |                                                                                                    |                                |                                    |                                                                                                    |                                                                            |
| Last Name:                                                                                                    | k the car                                                                                                    | rier's <b>Detai</b> l                                                                                           | Is 📑 icon                                                                                          |                                                                                                    |                                |                                    |                                                                                                    |                                                                            |
| 2. Clicl<br>3. Clicl<br>or c                                                                                                    | k the car<br>k the <b>con</b><br>lick the a                                                                              | rier's <b>Detai</b> l                                                                                           | Is 💱 icon.<br>ab and click the [Ad<br>Details 💱 icon to                                            | <b>d New]</b> link for new com<br>edit existing commission                                                   | mission defaul<br>n defaults.  | ts                                 |                                                                                                    | _                                                                          |
| 2. Click<br>3. Click<br>or c                                                                                                    | k the car<br>k the <b>con</b><br>lick the a                                                                              | rier's <b>Detail</b><br>nmissions ta<br>appropriate                                                             | Is vicon.                                                                                          | d New] link for new com<br>edit existing commission                                                          | mission defaul<br>n defaults.  | ts                                 | HOME   HELP   SE                                                                                                    |                                                                            |
| 2. Clici<br>3. Clici<br>or c                                                                                                    | k the car<br>k the <b>con</b><br>lick the a<br><b>P</b>                                                                  | rier's <b>Detail</b><br>nmissions ta<br>appropriate                                                             | ab and click the [Ad<br>Details [] icon to                                                         | d New] link for new com<br>edit existing commission                                                          | mission defaul<br>n defaults.  | ts<br>Bookmarks: E                 | HOME   HELP   SE<br>xpand   Add   Remov                                                                                              | ETUP   OCOU                                                                |
| 2. Clic.<br>3. Clic.<br>or c<br>Clic.<br>arr ar Name:                                                                                                    | k the car<br>k the con<br>lick the a<br>control<br>control<br>control                                                    | rier's Detail                                                                                                   | Is icon.<br>ab and click the [Ad<br>Details icon to                                                | <mark>d New]</mark> link for new com<br>edit existing commissio                                              | mission defaul<br>n defaults.  | ts<br>Bookmarks: E                 | HOME   HELP   SE<br>xpand   Add   Remov                                                                                              | ETUP   OGOU<br>re Salec ed 4                                               |
| 2. Clic<br>3. Clic<br>or c<br>Content of the property<br>of the property<br>o | k the car<br>k the con<br>lick the a<br>lick the a<br>contact<br>the locations                                           | rier's Detail                                                                                                   | IS icon.<br>ab and click the [Ad<br>Details icon to<br>ERORTS   CAMPAIGNS   ELINCS<br>INS          | d New] link for new com<br>edit existing commission                                                          | mission defaul<br>n defaults.  | ts<br>Bookmarks: Ei                | HOME   HELP   SE<br>xpand   Add   Remov<br>> Carrier<br>Filters: [ Show                                                              | ETUP   OGOU<br>ve Salec ed X<br>v ] [ Add Hew ]                            |
| 2. Clic<br>3. Clic<br>or c<br>Cor c<br>Co unission 5<br>or ails org<br>or ails org<br>or ails org<br>or ails org                                                                                                    | k the car<br>k the con<br>lick the a<br>lick the a<br>e<br>e<br>and<br>an<br>unmary<br>t Branch                          | rier's Detail                                                                                                   | IS icon.<br>ab and click the [Ad<br>Details icon to<br>EPORTS   CAMPAICNS   ELINKS<br>INS<br>M(4 s | d New] link for new com<br>edit existing commission<br>thowing page 1 of 6 ▶ Page 1 ¥<br>Carrier Carrier L08 | mission defaul<br>n defaults.  | ts<br>Bookmarks: E<br>Renew Re     | HOME   HELP   SE<br>xpand   Add   Remov<br>> Carrier<br>Filters: [ Show                                                              | ETUP   OGOU<br>ve Selec ed X<br>v ] [ Add Rew ]<br>Remove                  |
| 2. Clic<br>3. Clic<br>or c<br>Cor c<br>Cor mission S<br>De ails<br>Org<br>Defails<br>Org<br>Defails<br>Org<br>Defails<br>Org                                                                                                    | k the car<br>k the con<br>lick the a<br>and<br>AAA<br>ummary<br>t Branch<br>01 - Greater Bos                             | rier's Detail                                                                                                   | IS icon.                                                                                           | d New] link for new com<br>edit existing commission<br>thowing page 1 of 6 ▶ Page 1 ¥<br>PP AcExp / DB C PP  | Imission defaul<br>n defaults. | ts<br>Bookmarks: E<br>Bookmarks: E | HOME   HELP   SE<br>xpand   Add   Remov<br>> Carrier<br>Filters: [ Show<br>swritten Quota<br>% of Premium                            | ETUP   OGOU<br>ve Selec ed X<br>v ] [ Add Rew ]<br>Remove                  |
| 2. Clic<br>3. Clic<br>or c<br>Cor c<br>Cor mission S<br>De ails Org<br>De ails Org<br>De ails Org<br>De ails Org<br>De ails Org<br>De ails Org<br>De ails Org                                                                                                    | k the car<br>k the con<br>lick the a<br>and<br>ATACHERTS<br>AAA<br>summary<br>t Branch<br>01 - Greater Bos<br>AAA Branch | rier's Detail<br>mmissions ta<br>appropriate<br>organization re<br>carrier name commissi<br>ton NEX152<br>98526 | Als icon.                                                                                          | d New] link for new com<br>edit existing commission<br>thowing page 1 of 6 ▶ Page 1 ¥<br>PP AcExp / DB C PP  | Imission defaul<br>n defaults. | Bookmarks: E                       | HOME   HELP   SE<br>xpand   Add   Remov<br>Carrier<br>Filters: [ Show<br>swritten<br>% of Pramium<br>10 % of<br>11 % of<br>\$250,001 | TUP   OGOU<br>ye Selec ed x<br>v ] [ Add Rew ]<br>Remove<br>E<br>E<br>0.00 |

**X**Dimensional<sup>®</sup>

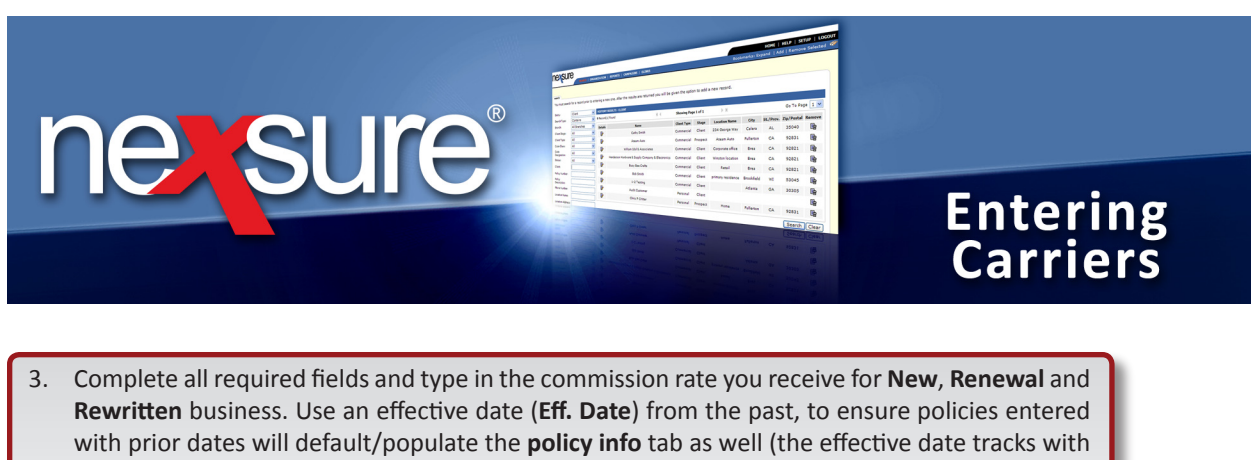

3. Complete all required fields and type in the commission rate you receive for New, Renewal and Rewritten business. Use an effective date (Eff. Date) from the past, to ensure policies entered with prior dates will default/populate the policy info tab as well (the effective date tracks with the effective date of the policy). When completed, your commission tab should look something like the example below and if you write more lines of business it may look longer if there are multiple branches and multiple carriers in the same carrier file.

**Note**: **Branch Code** is a required field which is your agency code with the carrier. The **Branch Code** is required for downloads because it is how the download is identified.

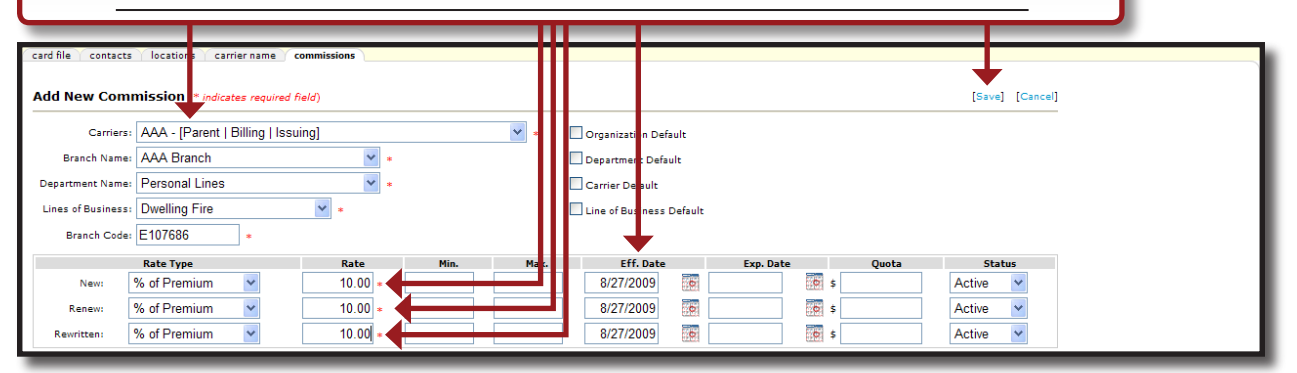

**Note**: Each carrier, including billing carriers, must have at least one commission entered, even if it is entered at a rate of 0.

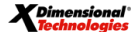